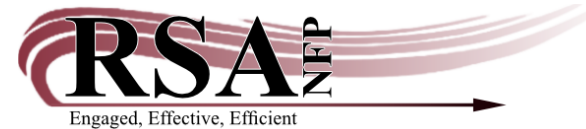

## Accessing Online Articles (aka CloudsourceOA) in RSAcat. Created 7/29/2022

Enter your terms in the search box. You will have the ability to narrow your results, so starting with a relatively broad search is often helpful.

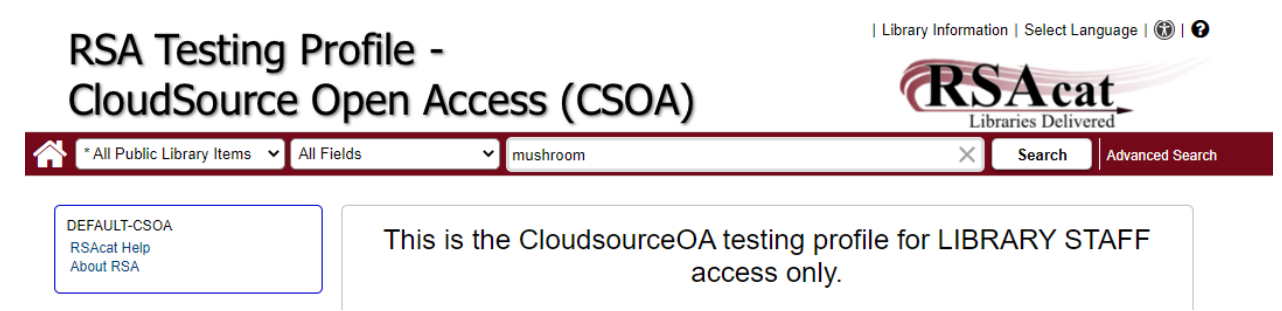

In your search results, there are two ways to navigate to Online Articles results. If you see several tabs across the top, click on the rightmost tab to view the Online Articles. If your library does not use tabs, look for the third result in the list, which will direct you to Online Articles.

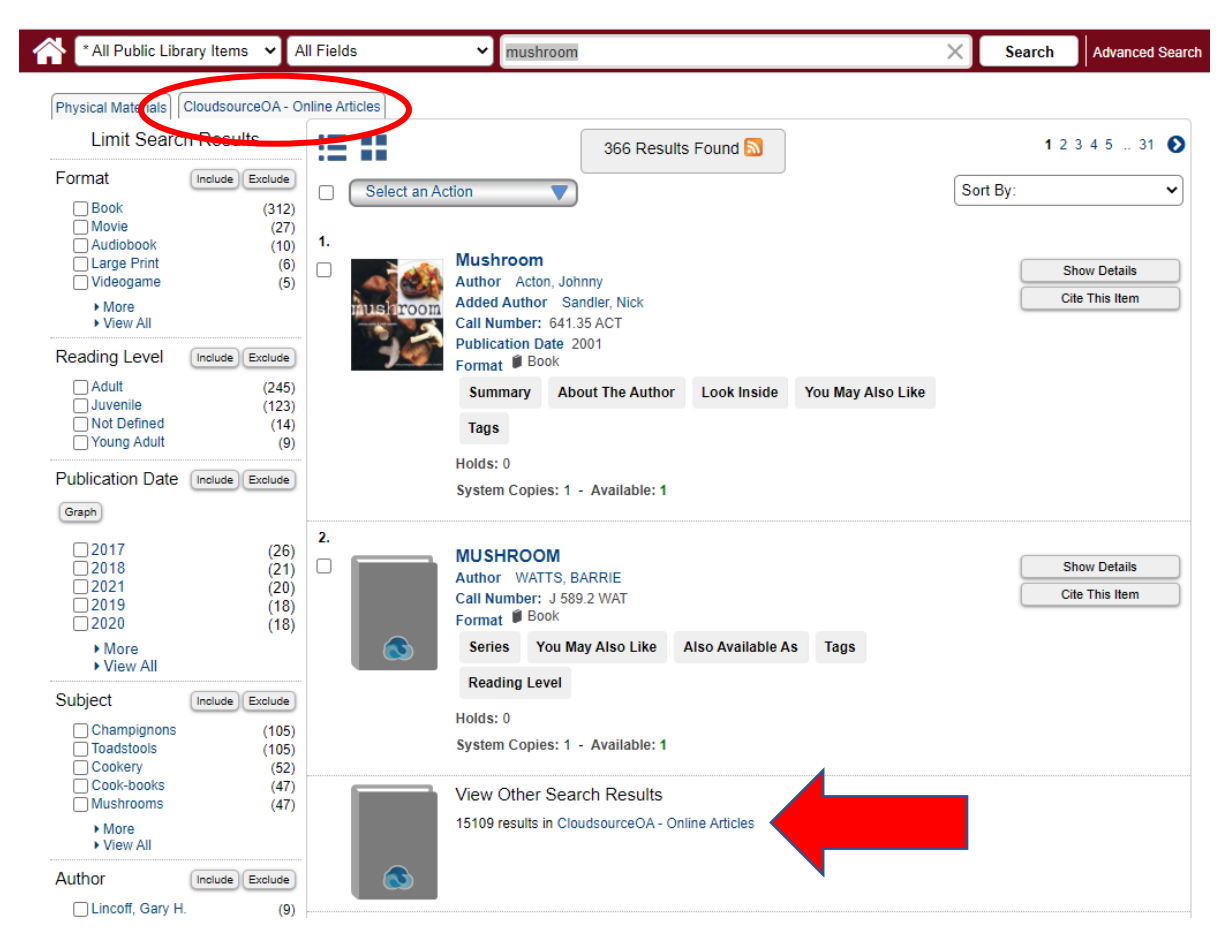

Once you have clicked on the Online Articles link, you will see your search results. One the left of the screen, you will have a long column with options that will allow you to refine your search results by a variety of criteria, including format, publication date, field of study, publication name, license type, whether or not it's peer reviewed, and more.

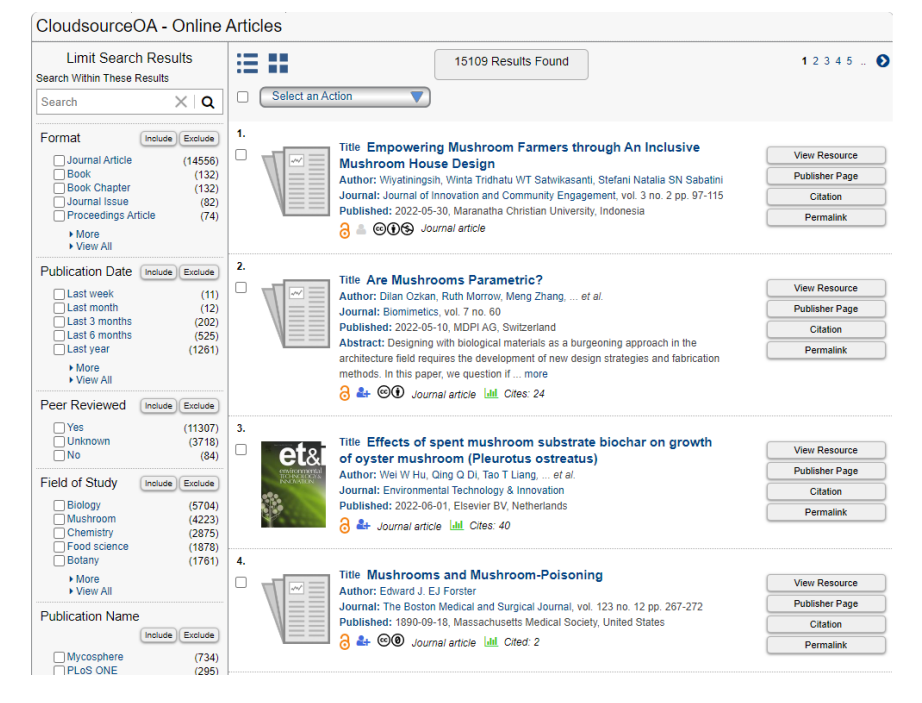

I've decided to narrow my search to "Pleurotus ostreatus" by selecting that in the "Field of Study," then clicking "include." You may find that you wish to further narrow you results. In my example, I had to go back and select only English language articles. You also have the ability to exclude certain criteria from your results.

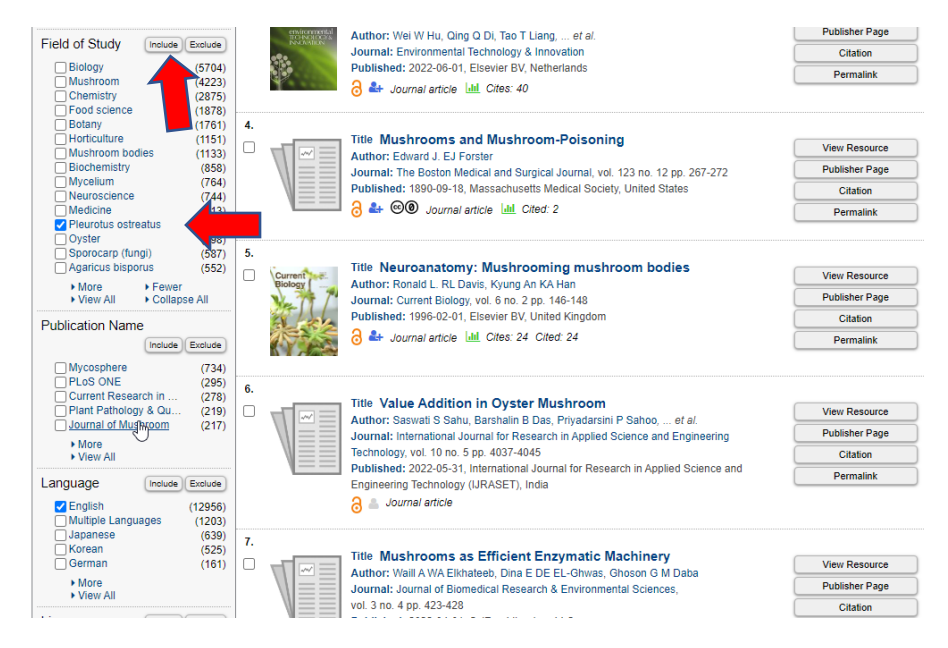

To open an article, click on the title.

**PRO TIP:** If you open a result and then use the back button, you will need to re-select any criteria that you have used to narrow your results. If you have made a lot of specific selections to tailor your search results, RIGHT CLICK on the article title and choose "Open link in new tab." This will keep your search results open in the current tab and will open the article in a separate tab.

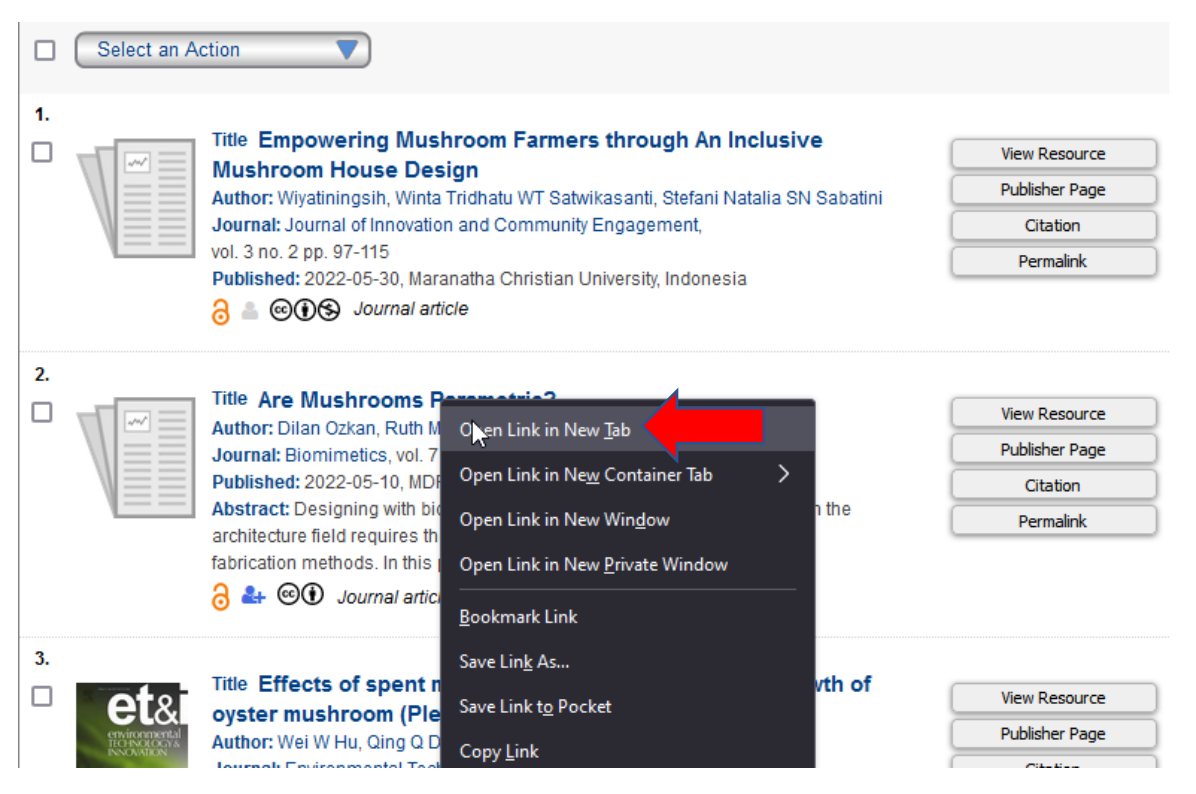

From here you have several options, but most likely, you will want to "View Resource."

| INF Conference Series<br>Earth and Environments Teams<br>WHO/GED Expert Manting on an | Title: Effect of gi                                                                 | iving triple super phosphate and dolomite       | Select an Action    |
|---------------------------------------------------------------------------------------|-------------------------------------------------------------------------------------|-------------------------------------------------|---------------------|
| International Sand and Dust<br>Storm Ritering System<br>International Statements      | white oyster mushroom (Pleurotus ostreatus)                                         |                                                 | View Resource       |
| carbonación i giung ins                                                               | Author:                                                                             | , , ,                                           | Publisher Page      |
| 10                                                                                    | M M Sianturi<br>null Bintang                                                        | T T Sabrina                                     | Citation            |
| Marked and and                                                                        | Journal: IOP Confe                                                                  | erence Series: Earth and Environmental Science, | Permalink           |
| Journal article 👌 🛃 💿                                                                 | Published: 2021-06-01, IOP Publishing, United Kingdom<br>ISSN: 1755-1307, 1755-1315 |                                                 |                     |
| License 🔓                                                                             | Publisher/Author specific                                                           | c licence, check publication for details        |                     |
| Field of Study                                                                        | - Chemistry                                                                         | - Horticulture - P                              | Phosphate           |
|                                                                                       | - Dolomite                                                                          | - Mushroom - P                                  | Pleurotus ostreatus |

This will open a page on the publisher's website. In this case it includes the article abstract, a link to the article pdf, additional article information, sharing options, and other journal articles which they think might interest me. To access the full text article, just click on "Article pdf."

| IOPSCIENCE Q Journals - Books Publishing Support 🕒 Login -                                                                                                    |                                       |                                                                                                    |
|----------------------------------------------------------------------------------------------------|---------------------------------------|----------------------------------------------------------------------------------------------------|
| IOP Conference Series: Earth and Environmental Science                                                                                                    |                                       |                                                                                                    |
| PAPER • OPEN ACCESS<br>Effect of giving triple super phosphate and dolomite fertilizer<br>on mushroom media (baglog) on production of white oyster                                                                                                    | 207 Total downloads                   | You may also like<br>JOURNAL ARTICLES<br>Isolation Mg(OH) <sub>2</sub> from                                       |
| MUShroom ( <i>Pleurotus ostreatus</i> )<br>M Sianturi <sup>1</sup> , Bintang <sup>1</sup> and T Sabrina <sup>1</sup><br>Published under licence by IOP Publishing Ltd<br>IOP Conference Series: Earth and Environmental Science. Volume 782. Marine and Fisheries Science. Plant Science                      | Turn on MathJax<br>Share this article | Dolomite with Extraction<br>Process used HNO <sub>3</sub><br>Systematic study of the<br>dolomite (104) surface by |
| Citation M Sianturi et al 2021 IOP Conf. Ser: Earth Environ. Sci. 782 042044                                                                                                    |                                       | Influence of dolomite on<br>mechanical, obviscal and                                                              |
| References -                                                                                                    | Abstract                              | erosive wear properties o<br>natural-synthetic fiber<br>reinforced epoxy<br>composites                            |
| Article information                                                                                                    | References                            | Pore facies analysis:<br>incorporation of rock                                                                    |
| Abstract                                                                                                    |                                       | properties into pore<br>geometry based classes i                                                                  |
| The effort to increase the growth and production of white oyster mushroom ( <i>Pleurotus ostreatus</i> ), it is<br>necessary to add nutrients to sawdust which will be used as a growing medium for white oyster                                                                                              |                                       | a Permo-Triassic carbona<br>reservoir in the Persian<br>Gulf                                                      |
| mushroom. One of the nutrients that need to be added is minerals including Ca (calcium) and<br>Magnesium (Mg) contained in dolomite (CaMg(CO <sub>3</sub> ) <sub>2</sub> ) and macronutrients such as phosphorus                                                                                              |                                       | Terahertz Lens Fabricated<br>by Natural Dolomite                                                                  |
| contained in TSP fertilizer. The aim of this research to determine the effect of giving TSP fertilizer and<br>dolomite on mushroom growing media (baglog) on the production of white oyster mushrooms. This<br>research was conducted in September 2019 to March 2020 in the village, of, Lau Bakeri village. |                                       | Liming of acid soil and th<br>interaction with soil pH<br>and corn productivity                                   |

## This opens the article pdf in another tab, from which I can read, download, or print the article.

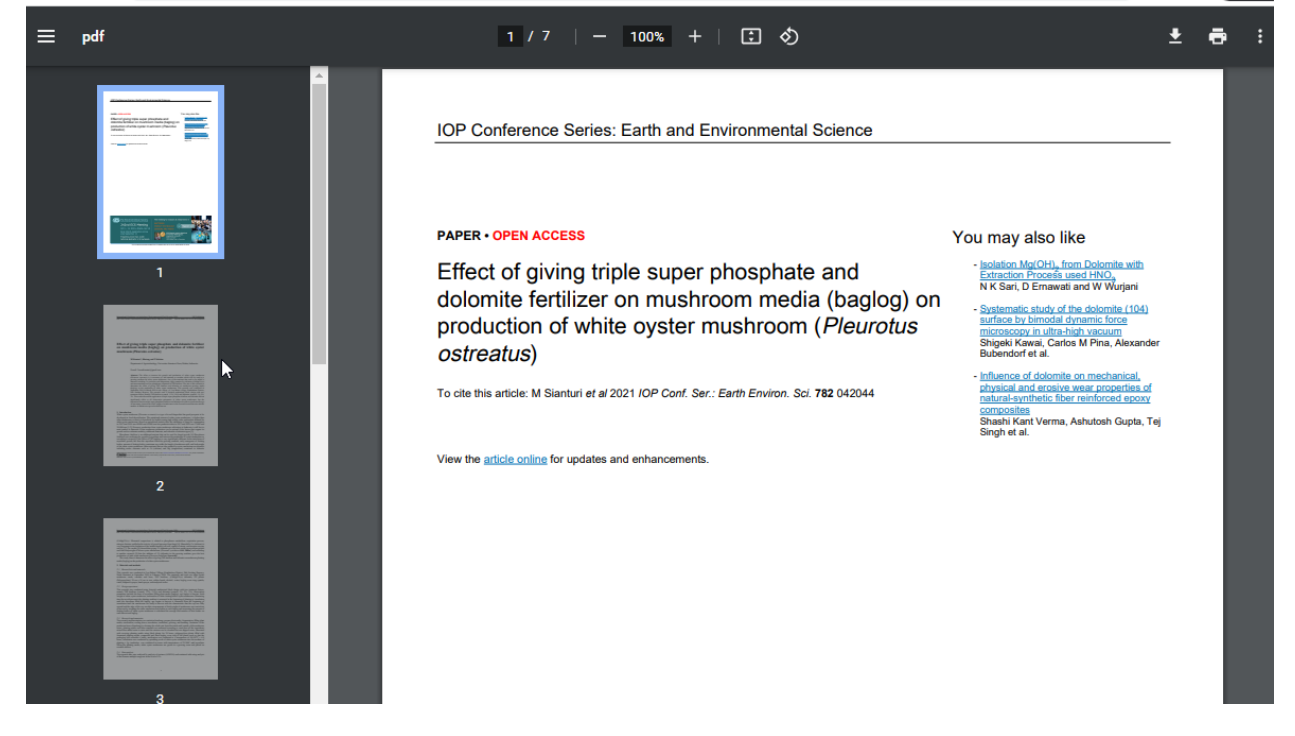